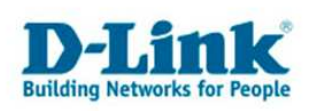

## **Commande PING sous Windows XP**

1- Veuillez cliquer sur "Démarrer"

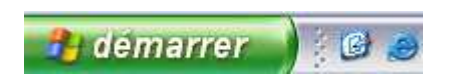

2- Puis sur "Exécuter"

3- Effacez ensuite, le cas échéant, les caractères qui se trouvent dans la petite fenêtre et entrez "cmd".

| Exécute  | ۲                                                                                                    | ? 🗙     |
|----------|----------------------------------------------------------------------------------------------------|---------|
| -        | Entrez le nom d'un programme, dossier, document o<br>ressource Internet, et Windows l'ouvrira pour vous. | u d'une |
| Ouvrir : | cmd                                                                                                    | ~       |
|          | OK Annuler Parcou                                                                                        | rir     |

4- Confirmez avec "OK"

5- Entrez ensuite dans la fenêtre qui apparait la commande "ping 192.168.0.50" (l adresse ip varie selon les appareils) puis valider avec la touche Entrée.

| C:\WINDOWS\system32\cmd.exe                                                                                                    |
|----------------------------------------------------------------------------------------------------|
| Microsoft Windows XP [Version 5.1.2600]<br>(C) Copyright 1985-2001 Microsoft Corp.                                                                                                    |
| C:\Dokumente und Einstellungen\Willi Klee>ping 192.168.0.50                                                                                                    |
| Ping wird ausgeführt für 192.168.0.50 mit 32 Bytes Daten:                                                                                                    |
| Antwort von 192.168.0.50: Bytes=32 Zeit=1ms TTL=127<br>Antwort von 192.168.0.50: Bytes=32 Zeit=1ms TTL=127<br>Antwort von 192.168.0.50: Bytes=32 Zeit=1ms TTL=127<br>Antwort von 192.168.0.50: Bytes=32 Zeit=1ms TTL=127             |
| Ping-Statistik für 192.168.0.50:<br>Pakete: Gesendet = 4, Empfangen = 4, Verloren = 0 (0% Verlust),<br>Ca. Zeitangaben in Millisek.:<br>Minimum = 1ms, Maximum = 1ms, Mittelwert = 1ms<br>C:\Dokumente und Einstellungen\Willi Klee> |

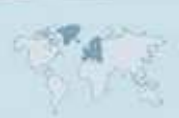

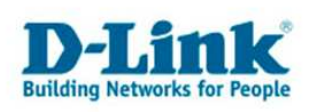

# **Contacter D-Link**

## Informations utiles à fournir

Avant de nous contacter par téléphone ou par mail, veuillez apprêter les informations suivantes :

L'appareil D-Link : (les informations nécessaires se trouvent généralement sur l'appareil) :

- Numéro de Modèle
- Numéro de Série (S/N)
- Révision du Hardware (H/W-Ver.)
- Version du Firmware (F/W-Ver.), le cas échéant la version du dernier Firmware installée
- Date exacte d'achat (pour toutes réclamations)
- Votre complète Adresse postale (Pout toutes réclamations)

## L'Ordinateur :

• Le Système d'exploitation et la version du Service Pack Installé. Ex. : Windows XP, Service Pack 2. Précisez, si vous possédez une version 64 Bit.

## **Comment nous contacter ?**

## Par E-mail

Ecrivez nous à l'adresse : <u>support@dlink.de</u> . N'oubliez pas de donner les informations utiles mentionnées ci-dessus.

## Par Téléphone

| Allemagne : | +49 (0) 1805 – 27 87 (0,14€/Min á partir du fixe (Deutsche Telekom))      |
|-------------|---------------------------------------------------------------------------|
| Autriche :  | +43 (0) 820 – 48 00 84 (0,116€ / Min á partir du fixe en Autriche)        |
| Suisse :    | + <b>41 (0) 848 – 33 11 00</b> (0,11CHF / Min á partir du fixe en Suisse) |

## **Premium-Hotlines**

| Allemagne : | +49 (0) 9001 – 47 57 67 (1,75€/Min á partir du fixe (Deutsche Telekom)) |
|-------------|-------------------------------------------------------------------------|
| Autriche :  | + <b>43 (0) 900 – 48 48 47</b> (1,81€/Min á partir du fixe en Autriche) |
| Suisse :    | +41 (0) 900 – 47 57 67 (2,50CHF / Min á partir du fixe en Suisse)       |